## Ⅲ. ОS確認手順

Windows、Microsoft Office の種類により、画面は多少異なる場合がございます。

1.「スタート」メニューを開きます。 ⇒ ① 「マイコンピュータ」(または「コンピュータ」)上で右クリックします。 ⇒ ② 右クリックメニューの中から「プロパティ」を選択します。 ⇒ ③

※デスクトップのマイコンピュータのアイコンの上で右クリックしても同じメニューが表示されます。 ★WindowsXP・Windows7の画面イメージです。他のOSのについては同様の画面をご確認ください。

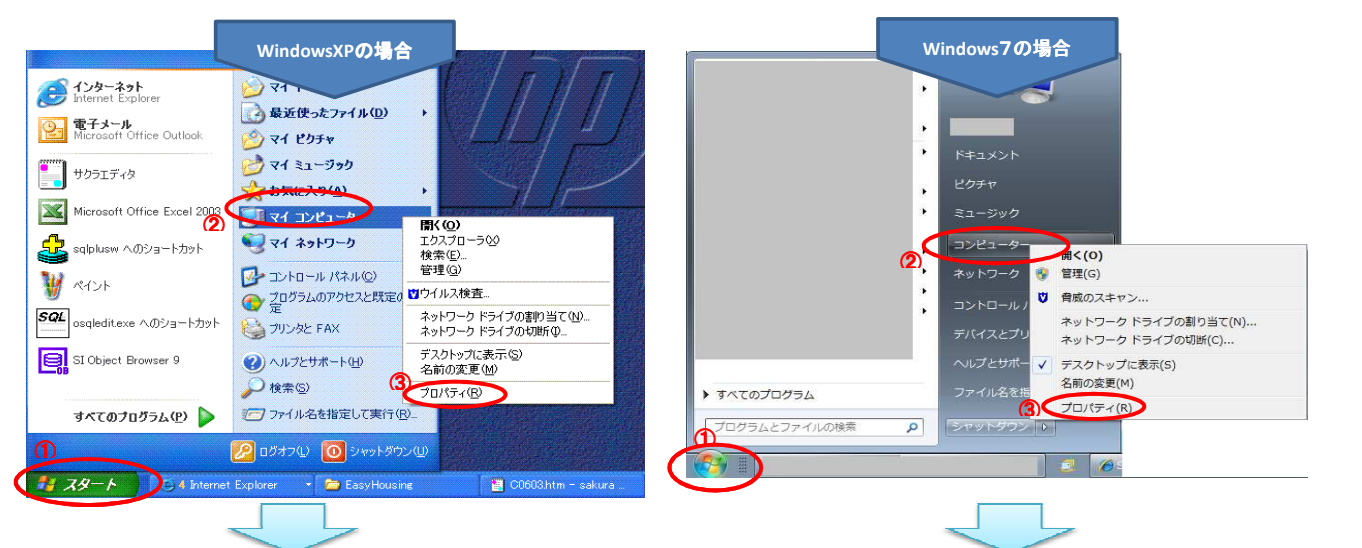

## 2.「システムのプロパティ」画面が開きます。メニューを開きます。

|            | システム:<br>Microsoft Windows XP                                 | or確認できます。                                                                                                    | ) ジール(1) ベルン(H)<br>コンピューターの基本的な情報の表示                                                                                                    |
|------------|---------------------------------------------------------------|----------------------------------------------------------------------------------------------------|----------------------------------------------------------------------------------------------------|
|            | Professional<br>Version 2002<br><u>Service Eack 3</u><br>使用者: | - ジャー<br>・ジャー<br>・ジャー<br>・ジャー<br>・ジャー<br>・ジャー<br>・ジャー<br>・ジャー<br>・ジャー<br>・ジャー<br>・ジャー<br>・ジャー<br>・ジャー<br>・ジャー<br>・ジャー<br>・ジャー<br>・ジャー<br>・ジャー<br>・ジャー<br>・ジャー<br>・ジャー<br>・ジャー<br>・<br>・<br>システムの保護<br>・<br>ジ システムの詳細設定 | Windows Edition<br>Windows 7 Professional<br>Copyright © 2009 Microsoft Corporation. All rights reserved.<br>Service Pack 1<br>Windows 7 の新しいエティションの注かの始終の取得 |
|            | 55383-OEM-0011903-00101                                       |                                                                                                    |                                                                                                    |
| 製造およびサポート元 | Hewlett-Packard<br>HP dc5000 SFF(PH884PA)                     |                                                                                                    | システム<br>評価: (1)(6) Windows エクスペリエンス インデックス                                                                                                    |
| 42         | Intel(R)<br>Celeron(R) CPU 2.60GHz<br>2.59 GHz, 0.99 GB RAM   |                                                                                                    | ゴロセッサ: Intel(R) Core(TM) IS CPU M 520 © 2.40GHz 2.40 GHz<br>単体メモリ (RAM): 2.00 GB (1.85 GB 使用目底)<br>※ システムの時間: 32 ビットオペレーティングシステム                             |
|            | サポート情報(2)                                                     |                                                                                                    | ペンとタッチ: このディブレイでは、ペンス力とタッチ入力は利用できません サポート<br>コンピューター名、ドメインおよび」 アレーブの設定                                                                                       |